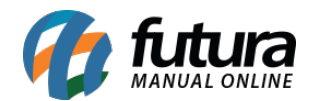

## Caminho: Painel Administrativo > Vendas > Clientes > Aba Endereço IP

## **Referência:** FEC31.2

Versão: 2020.09.07

*Como Funciona:* Esta tela é utilizada para bloquear o acesso de um determinado usuário pelo IP do computador.

Para isso, acesse o caminho indicado acima e o e-commerce abrirá a página abaixo:

| Painel                           | Catálogo 🐱  | Marketplace | <ul> <li>Extensões</li> </ul> | ✓ Vendas ✓ Sistema ✓ Relatórios ✓  | <b>≜</b> < | © <    |
|----------------------------------|-------------|-------------|-------------------------------|------------------------------------|------------|--------|
| Clientes<br>Principal > Clientes | 5           |             |                               |                                    | Cancelar   | Salvar |
| Geral Conta                      | a Endereços | Histórico   | Endereço IP                   | Produtos no Carrinho Mercado Livre |            |        |
| Endereço IP                      |             |             |                               |                                    |            |        |
| <u>186.193.207.182</u>           | 2           | 20          | 22/05/18                      | Liberar IP                         |            |        |
| <u>191.209.42.26</u>             |             | 2           | 01/08/18                      | Adicionar IP Banido                |            |        |

Clique em *Inserir* e indique no campo *IP* o IP que não poderá efetuar o acesso.

Após esta configuração, caso o IP bloqueado tente acessar a Loja Virtual, será apresentada a seguinte mensagem:

```
VOCÊ NÃO TEM PERMISSÃO PARA ACESSAR ESTE CONTEÚDO.
Dúvidas? Entre em conato pelo e-mail:
```